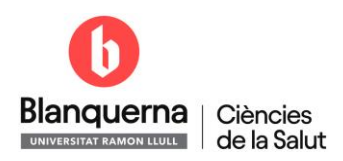

## 2- Activar la bústia de correu electrònic

La contrasenya d'accés als serveis de Google (correu, calendaris, docs...) està **desvinculada** de la contrasenya d'accés a la xarxa informàtica de Blanquerna. Per poder assignar una contrasenya per primera vegada o per canviar-la, fes el següent.

| 1. Entra al portal | <u>SCALA:</u> |
|--------------------|---------------|
|--------------------|---------------|

|                                                      | Blanquern |
|------------------------------------------------------|-----------|
| Inicieu la sessió                                    |           |
| dentifiqueu-vos amb el nom d'usuari.                 |           |
| Usuari                                               |           |
| Contrasenya                                          |           |
| Entra                                                |           |
| Has oblidat la teva contrasenya?                     |           |
| No tinc usuari                                       |           |
| Blanquerna 🛽 . Blanquerna - Universitat Ramon Llull. |           |
|                                                      |           |

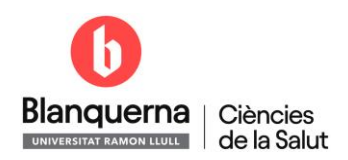

2. Fes clic on apareix el teu nom a la part superior dreta de la pàgina, clica on diu **Canvi de contrasenya** i et portarà a un servei web:

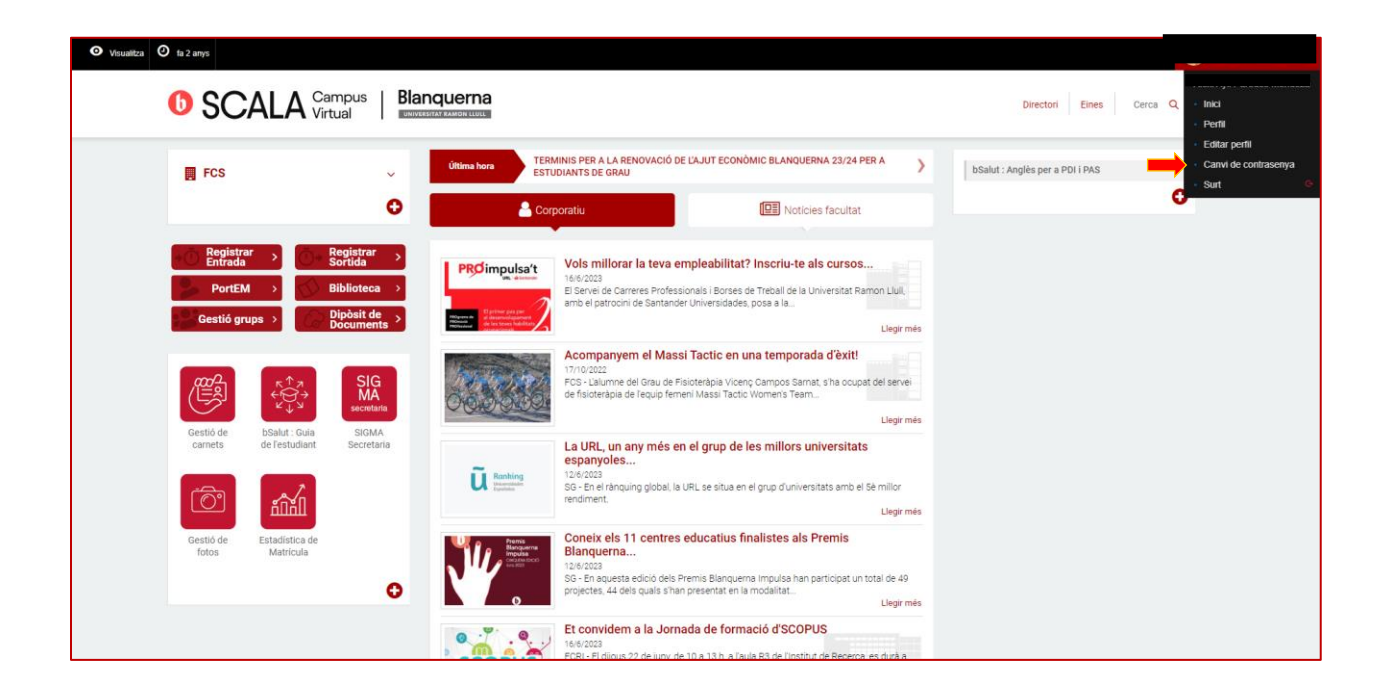

| <u>Català</u> Español English                                                                                                    | ? Ajuda 🕞 Sortir                                                                                                    |  |  |  |
|----------------------------------------------------------------------------------------------------|----------------------------------------------------------------------------------------------------|--|--|--|
| <b>Blanquerna</b><br>UNIVERSITAT RAMON LULL                                                                                                    |                                                                                                    |  |  |  |
| ATENCIÓ!!! Canviar la contrasenya d'un compte no canvia la contrasenya de l'altre compte, ho has de fer tu.<br>De quin compte vol canviar la contrasenya ?                                                                                      |                                                                                                    |  |  |  |
| 6 Blanquerna                                                                                                    | Google Workspace                                                                                                    |  |  |  |
| Des d'aquí podràs canviar la contrasenya del compte d'usuari de la xarxa<br>informàtica de <b>Blanquerna</b> . Aquesta és el compte d'usuari per accedir<br>als ordinadors de les aules, a campus virtual i altres serveis de la<br>institució. | Des d'aquí podrà canviar la contrasenya del compte del correu electrònic<br>de <b>Google</b> . Amb aquest compte també es pot accedir a Drive, Docs,<br>Calendar, etc. |  |  |  |
| Canviar la contrasenya de Blanquerna »                                                                                                    | Canviar la contrasenya de Google »                                                                                                    |  |  |  |
| Recorda que des de Blanquerna no et demanarem mai les contrasenyes dels teus comptes<br>No les donis a ningú !!                                                                                                    |                                                                                                    |  |  |  |

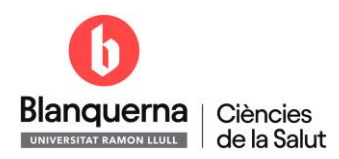

3. Finalment introdueix la nova contrasenya del correu electrònic als serveis associats de Google Apps.

| <u>Català</u> Español English                                                                                                    | ? Ajuda                                                                                                    | C Sortir             |
|----------------------------------------------------------------------------------------------------|----------------------------------------------------------------------------------------------------|----------------------|
| <b>Blanquerna</b><br>UNIVERSITAT RAMON LLULL                                                                                                    | correct                                                                                                    | ı.blanquerna.url.edu |
| <ul> <li>Requisits que ha de complir la contrasenya</li> <li>La nova contrasenya ha de tenir com a mínim 8 caràcters i un màxim de 20 caràcters; barrejant números (com a mínim un), lletres en minúscules (com a mínim una) i majúscules (com a mínim una).</li> <li>No son vàlids signes de puntuació, ni símbols.</li> <li>No repetir contrasenyes anteriors.</li> <li>La contrasenya no pot ser igual que el compte d'usuari.</li> <li>La contrasenya no ha de contenir algun dels teus noms o cognoms.</li> </ul> | Coogle         Nova contrasenya         Confirma la nova contrasenya         Canviar contrasenya         Cancel·lar |                      |

Pots accedir al servei web sempre que necessitis canviar la contrasenya.